## Nastavte si monitoring Obchodného vestníka,

a systém ASPI Vám bude posielať automatické e-mail notifikácie zmien pri vybraných subjektoch

...prihláste ste sa na www.noveaspi.sk

- 1. Kliknite na menu "Moje ASPI"
- 2. Kliknite na Monitor "Obchodného vestníka"
- 3. Kliknite na "Pridať subjekt" napíšte IČO subjektu, alebo importujte excelovský súbor
- 4. Zoznam subjektov zaradených do monitoringu

Monitoring posiela notifikácie užívateľovi na e-mail adresu zadanú pri registrácii

| ASPI LexRank                              | 追 Wolters Kluwe                   | r                                                                    | 🌣 Marian Kováč Licencia                    | a: NZ214 Odhlásiť sa CZ                |
|-------------------------------------------|-----------------------------------|----------------------------------------------------------------------|--------------------------------------------|----------------------------------------|
| Doimov Moje ASPI<br>Moje ASPI             | ''ulačky-<br>1<br>Monitor Obchodi | ného vestníku                                                        | 3<br>Pridať su                             | Návod Kon 4<br>Ibjekt Zoznam subjektov |
| História hľadania<br>Obľúbené<br>Poznámky |                                   |                                                                      | Q vyhle                                    | t 20 -                                 |
| Notifikácia<br>Licencia                   | ID<br>61143                       | IČO<br>31322832                                                      | SLOVNAFT, a.s.                             | Akcia                                  |
| Monitor Obchodného vestníku<br>2          | 61142                             | 3164449<br>« <<br>1-2z                                               | Akadémia daňových p<br>1 > »<br>2 záznamov |                                        |
|                                           |                                   | Vložiť subjekt<br>IČo<br>IČO subjektu<br>importovať cez ex<br>Browse | ccelový súbor vo formáte XLSX              | ×<br>Odosiať                           |

Vypracoval: Marian Kováč, +421 905 405 485